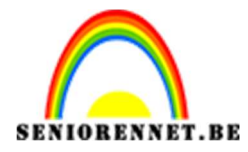

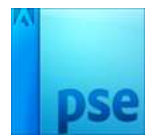

PSE- Dame in kader

## Dame in kader

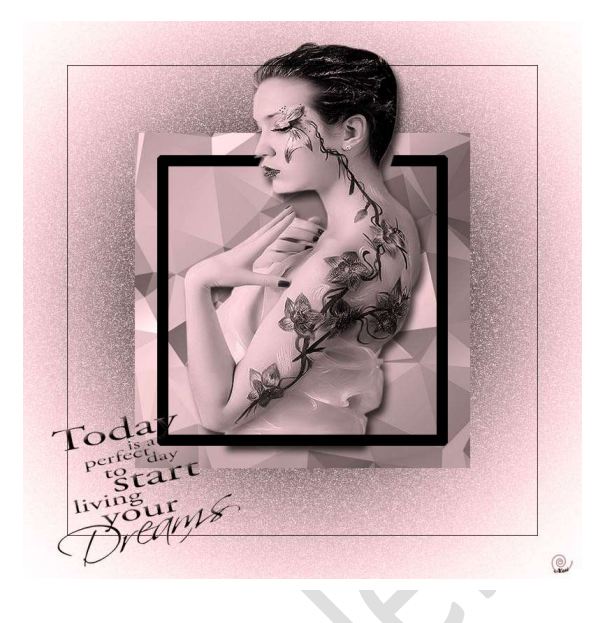

## Link voor materiaal:

https://drive.google.com/drive/u/0/folders/15\_EvLKBjyOG0u9DquCHpz3q K3Gw4GmFZ

- Open een nieuw document van 1000 op 1000 pixels 200 ppi wit.
   Open ook nog een ander nieuw document van 600 op 600 pixels 200 ppi – wit

| Naam:                                                                                                    | Dame in ka                                                                | der NOTI                                |          | ок                                              |  |
|----------------------------------------------------------------------------------------------------|---------------------------------------------------------------------------|-----------------------------------------|----------|-------------------------------------------------|--|
| Voorins <u>t</u> elling:                                                                                                    | Aangepast -                                                               |                                         | *        | Annuleren                                       |  |
| Grootte:                                                                                                    | Geen                                                                      |                                         | <b>.</b> | Annueren                                        |  |
| Breedte:                                                                                                    | : 1000                                                                    | pixels                                  | *        |                                                 |  |
| Hoogte:                                                                                                    | 1000                                                                      | pixels                                  | Ŧ        | Afbeeldingsgrootte<br>2,86M                     |  |
| Resolutie:                                                                                                    | 200                                                                       | Pixels/inch                             | -        |                                                 |  |
| Kleurmodus:                                                                                                    | RGB-kleur                                                                 |                                         | -        |                                                 |  |
|                                                                                                    |                                                                           |                                         |          |                                                 |  |
| Achtergrondinhoud:                                                                                                    | Wit                                                                       |                                         | •        | ×                                               |  |
| Achtergrondinhoud:                                                                                                    | dame in kad                                                               | er 600 pixels                           | •        | ок                                              |  |
| Achtergrondinhoud:<br>lieuw<br>Naam:<br>Voorins <u>t</u> elling:                                                                 | : Wit<br>dame in kad                                                      | er 600 pixels                           | •        | OK<br>Annuleren                                 |  |
| Achtergrondinhoud:<br>lieuw<br>Naam:<br>Voorins <u>t</u> elling:                                                                 | Wit<br>dame in kad<br>Aangepast<br>Geen                                   | er 600 pixels                           |          | OK<br>Annuleren                                 |  |
| Achtergrondinhoud:<br>lieuw<br>Naam:<br>Voorins <u>t</u> elling:<br>Grootte:<br>Breedte:                                         | Wit<br>dame in kad<br>Aangepast<br>Geen<br>600                            | er 600 pixels                           |          | OK<br>Annuleren                                 |  |
| Achtergrondinhoud:<br>lieuw<br>Naam:<br>Voorins <u>t</u> elling:<br>Grootte:<br>Breedte:<br>Hoogte:                              | Wit<br>dame in kade<br>Aangepast<br>Geen<br>600<br>600                    | er 600 pixels                           |          | OK<br>Annuleren<br>Afbeeldingsgrootte:<br>1,03M |  |
| Achtergrondinhoud:<br>lieuw<br>Naam:<br>Voorins <u>t</u> elling:<br>Grootte:<br>Breedte:<br>Hoogte:<br>Resolutie:                | Wit<br>dame in kade<br>Aangepast<br>Geen<br>600<br>600<br>200             | er 600 pixels                           |          | OK<br>Annuleren<br>Afbeeldingsgrootte:<br>1,03M |  |
| Achtergrondinhoud:<br>lieuw<br>Naam:<br>Voorins <u>t</u> elling:<br>Grootte:<br>Breedte:<br>Hoogte:<br>Resolutie:<br>Kleurmodus: | Wit<br>dame in kad<br>Aangepast<br>Geen<br>600<br>600<br>200<br>RGB-kleur | er 600 pixels pixels pixels Pixels/inch |          | OK<br>Annuleren<br>Afbeeldingsgrootte:<br>1,03M |  |

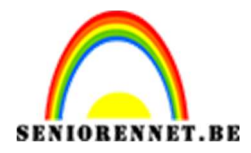

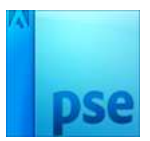

PSE- Dame in kader

3. Geef aan de kleine kader (600 x 600 ppi) een zwart-wit diagonaal slepen.

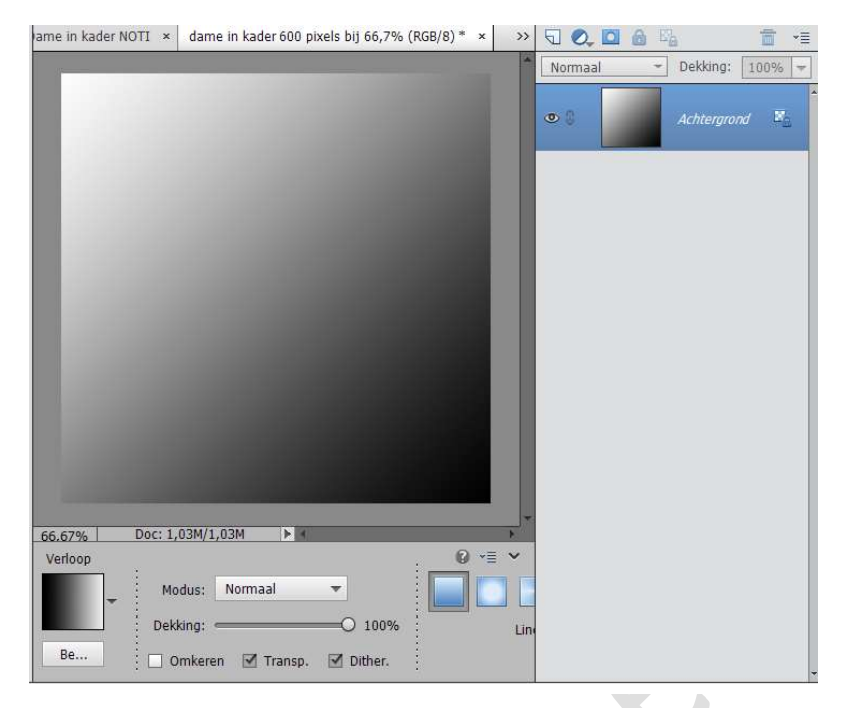

4. Sleep dit kader nu op uw groot kader van 1000 pixels en lijn deze mooi uit.

Daarna mag u het werkdocument 600 pixels sluiten

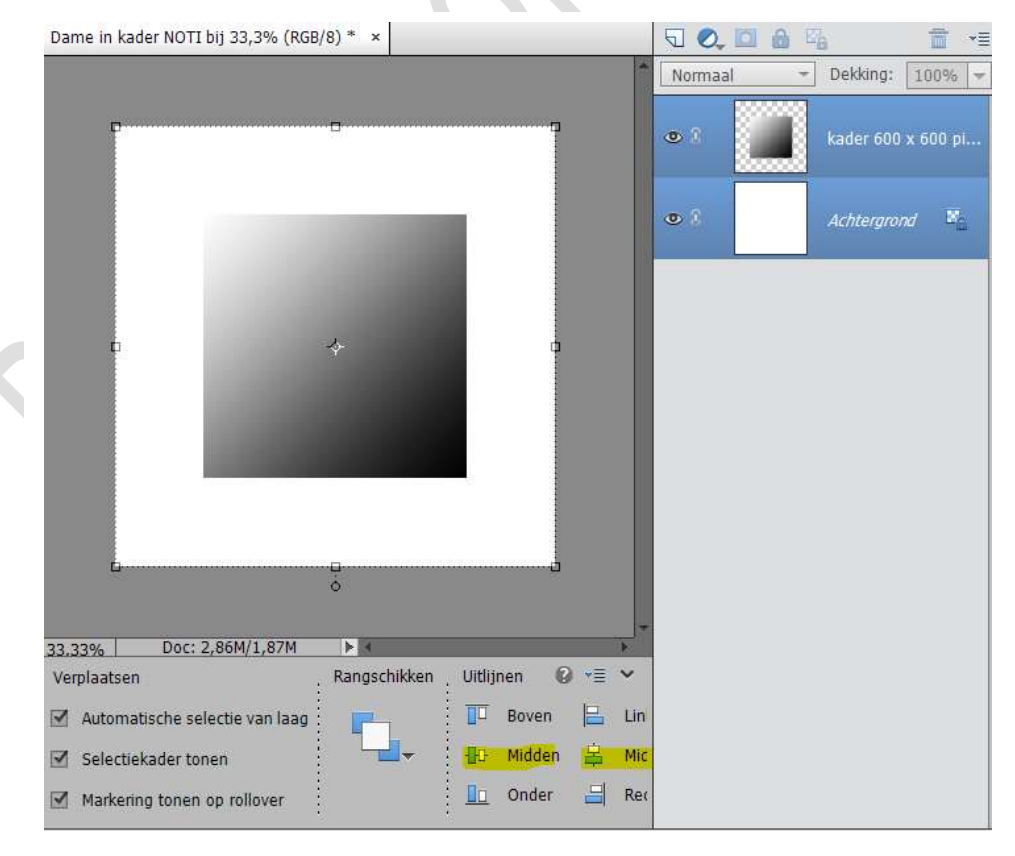

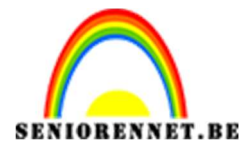

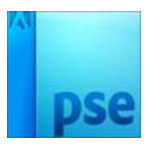

PSE- Dame in kader

5. Maak nu de kleine vierkant actief – CTRL+klik. Ga naar Selecteren → Bewerken → Slinken en kies 50 pixels.

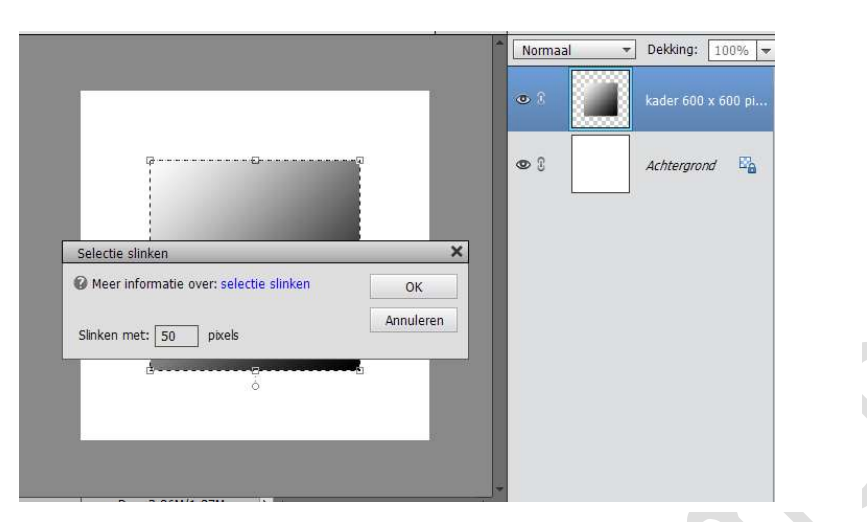

Laat selectie aan.

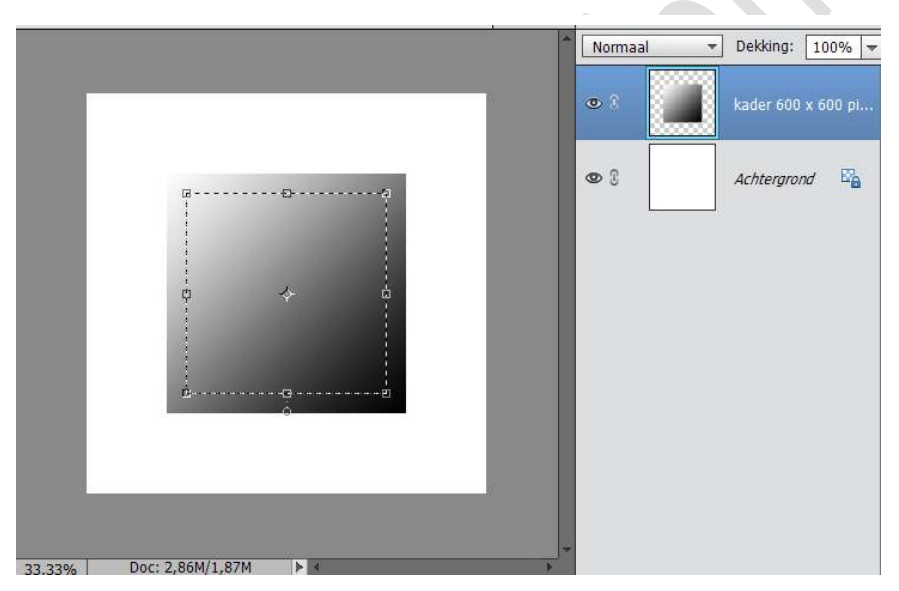

## Maak een nieuwe laag Ga naar Bewerking $\rightarrow$ Selectie omlijnen $\rightarrow$ 20 pixels $\rightarrow$ zwart

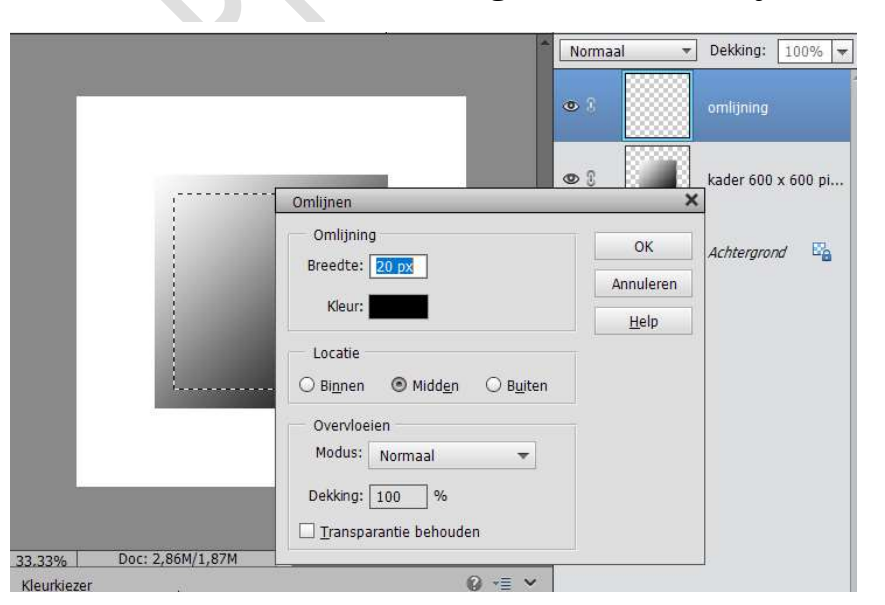

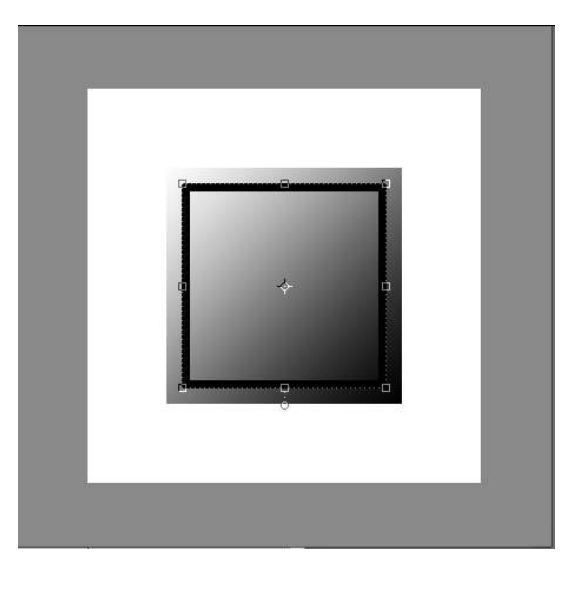

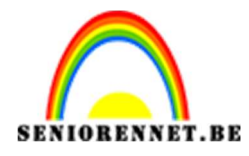

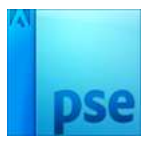

6. Ga opnieuw op de laag met kleine vierkant staan en maak het opnieuw actief (selecteren – CTRL+ klik).

Ga naar Selecteren  $\rightarrow$  Transformatie selectie  $\rightarrow$  maak het kader/ selectie nu groter en druk op enter.

Nu staat je selectie nog aan.

Maak een nieuwe laag.

Ga naar Bewerken  $\rightarrow$  Selectie omlijnen  $\rightarrow$  1 pixel zwart  $\rightarrow$  buiten.

|                         |                                 | Normaal 🔻                 | Dekking: 100% 🔻    |
|-------------------------|---------------------------------|---------------------------|--------------------|
| ·                       | ;                               | •                         | omlijning          |
|                         | _                               | • 8                       | buitenkader        |
|                         | Omlijnen Omlijning              | к                         | kader 600 x 600 pi |
|                         | Breedte: 1 px Kleur:            | Annuleren<br><u>H</u> elp | Achtergrond        |
|                         | Locatie                         |                           |                    |
|                         | Overvloeien<br>Modus: Normaal 👻 |                           |                    |
| 33.33% Doc: 2,86M/5,19M | Dekking: 100 %                  |                           |                    |
| Kleurkiezer             |                                 |                           |                    |

Plaats ook dit vierkant mooi op zijn plaats via uitlijnen.

7. Ga naar de achtergrondlaag staan. maak een nieuwe laag en een zacht zwart penseel.

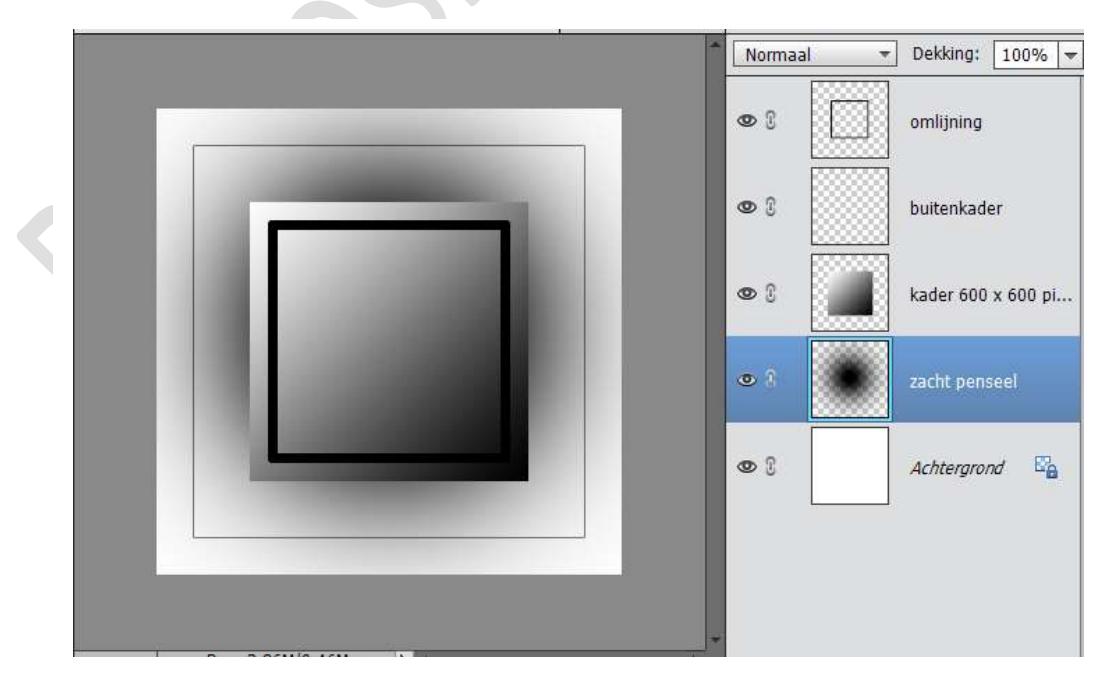

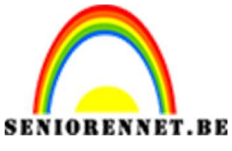

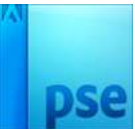

NIORENNET.BE PSE- Dame in kader 8. Ga naar Filter → Ruis → Ruis toevoegen → met volgende waarde

|                                   |                                   | Normaal - | Dekking: 100% 🔫    |
|-----------------------------------|-----------------------------------|-----------|--------------------|
|                                   | Ruis toevoegen                    | ОК        | omlijning          |
|                                   |                                   | Annuleren | buitenkader        |
|                                   |                                   |           | kader 600 x 600 pi |
|                                   | Q 100% Q                          |           | zacht penseel      |
|                                   | Hoeveel: 50 %                     |           | Achtergrond 🖓      |
|                                   | Distributie<br>O Un <u>i</u> form |           |                    |
|                                   |                                   |           |                    |
| 33.33% Doc: 2,86M/12,31<br>Handje | Monochromatisch                   | -         |                    |

9. Neem een afbeelding met lijnenspel en plaatst het boven het kleine vierkant (kader 600x 600 pixels), maak er een uitknipmasker.

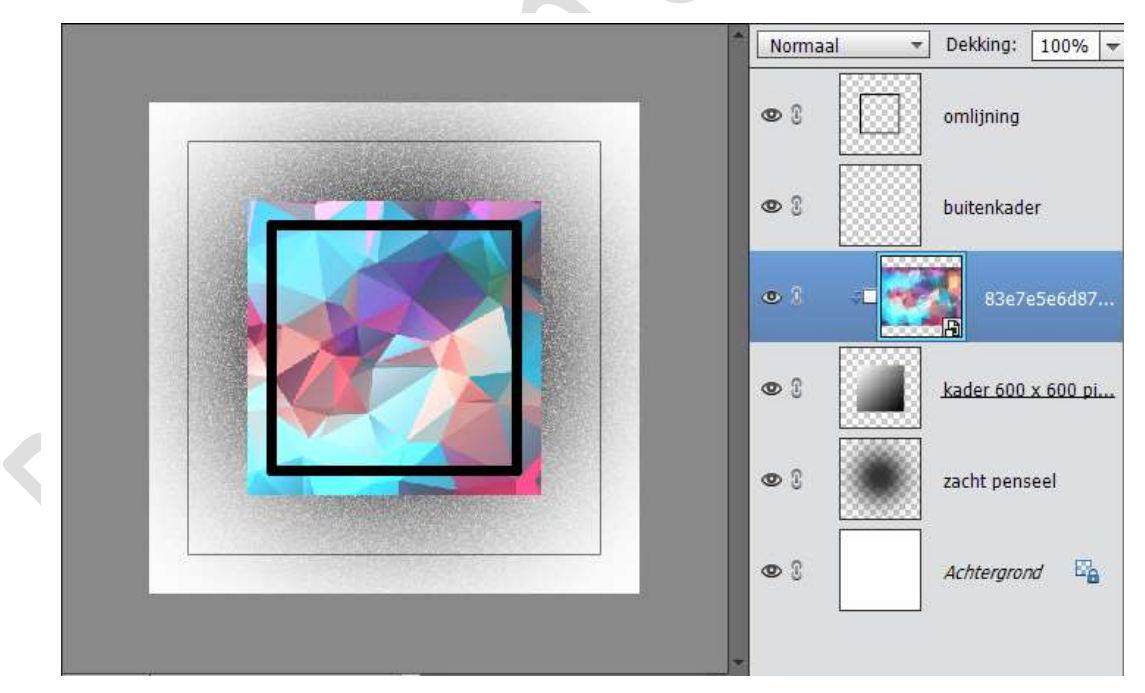

Op deze laag pas je minder verzadiging toe, door de combinatie te maken Shift + CTRL+U

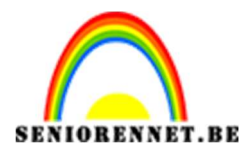

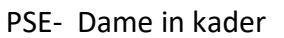

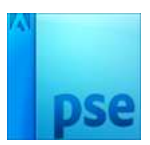

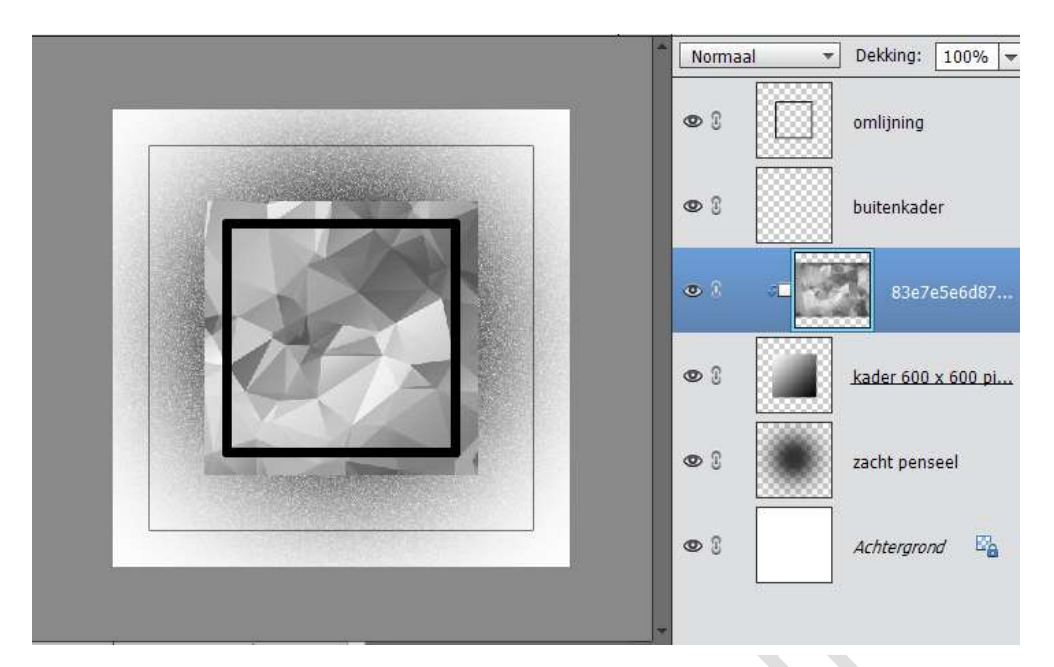

- 10. Nu is de kader klaar.
- Kies nu een mooie uitgeselecteerde afbeelding en maak dit zwart wit. Verbeteren → Omzetten in zwart-wit

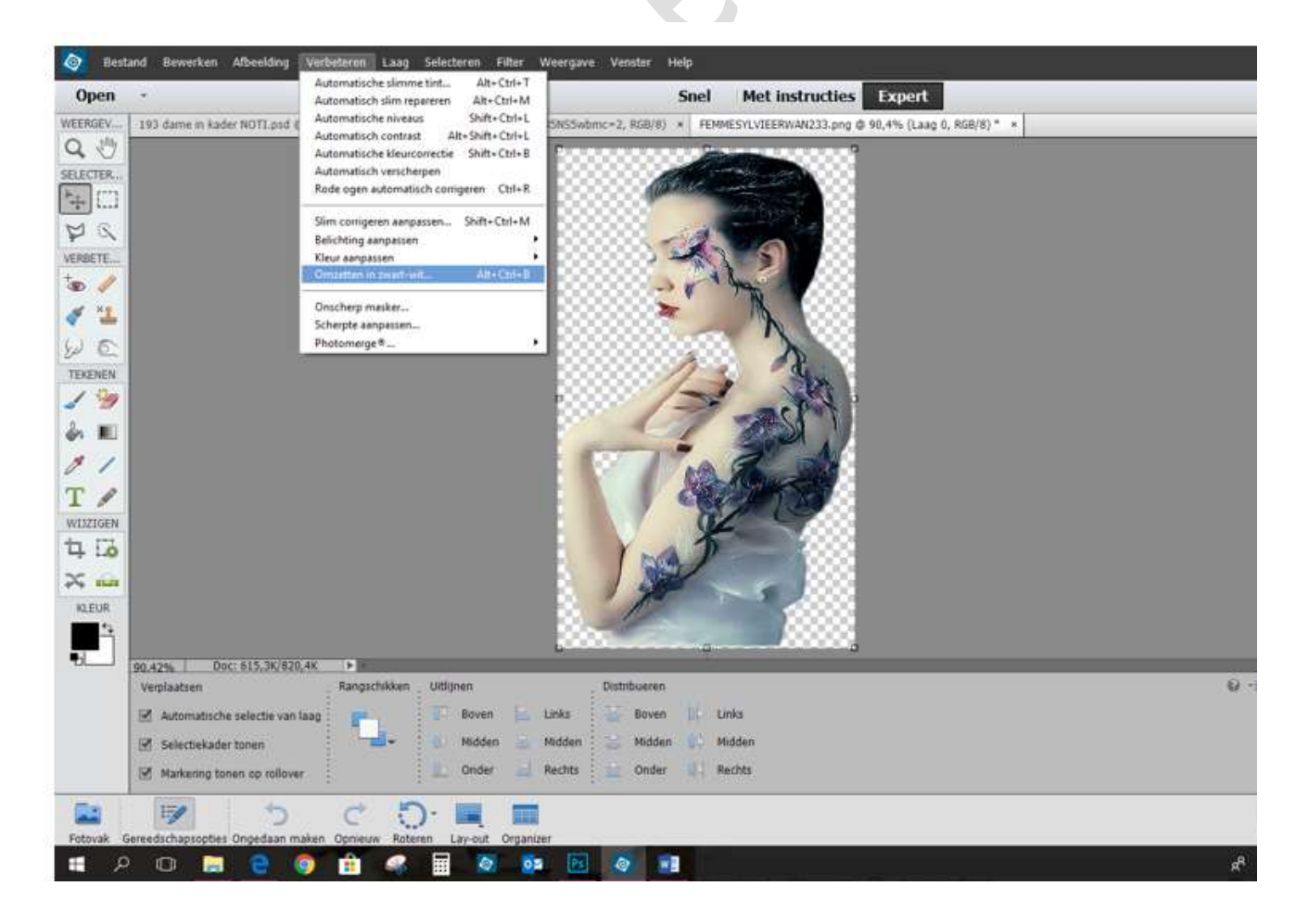

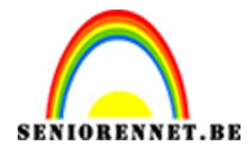

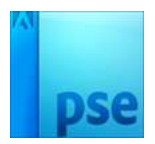

12. Plaats de afbeelding zorgvuldig in het kader.

Hang eventueel aan andere kaders een laagmasker op bepaalde lijnen te verwijderen.

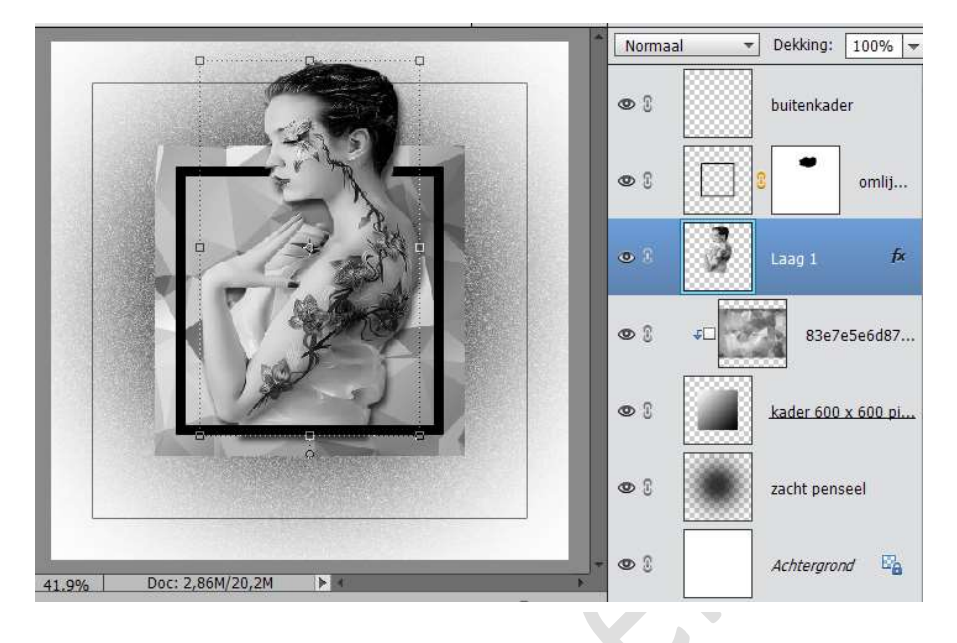

- 13. Plaats een tekst naar keuze toe.
- 14. Ga op de bovenste laag staan.
  Ga naar Laag → nieuwe aanpassingslaag → Fotofilter en kies een fotofilter naar keuze.

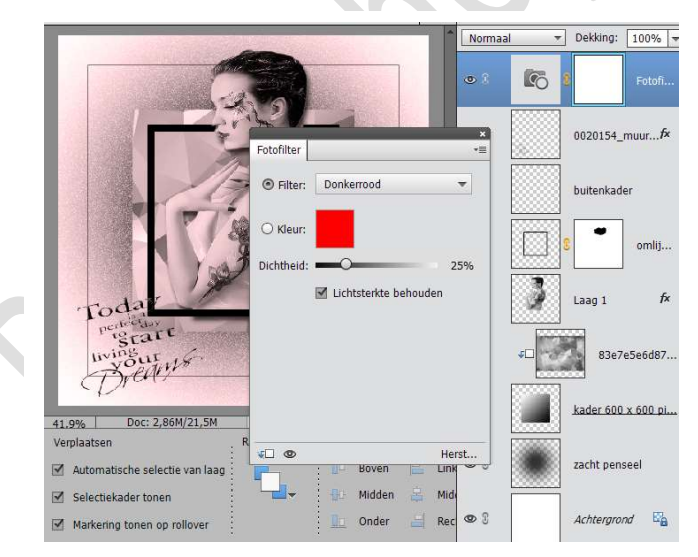

15. Werk af naar eigen smaak en vergeet jou naam niet Opslaan als psd max 800 pixels aan langste zijde Opslaan als JPEG max. 150 KB

Veel plezier ermee

NOTI

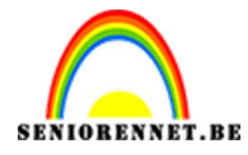

PSE- Dame in kader

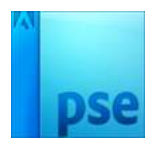

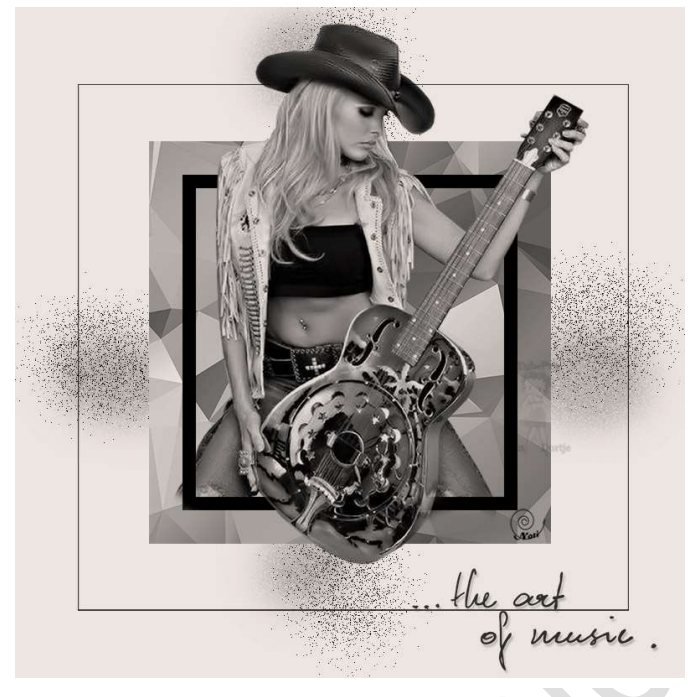

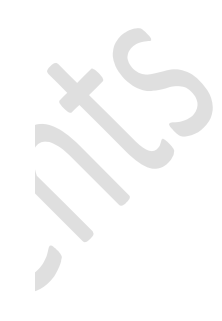